## Point: How-to Guide for Computer

- 1. Go to your email inbox and open the email "Willing Hands invites you to POINT"
- 2. Click "Create my POINT account"

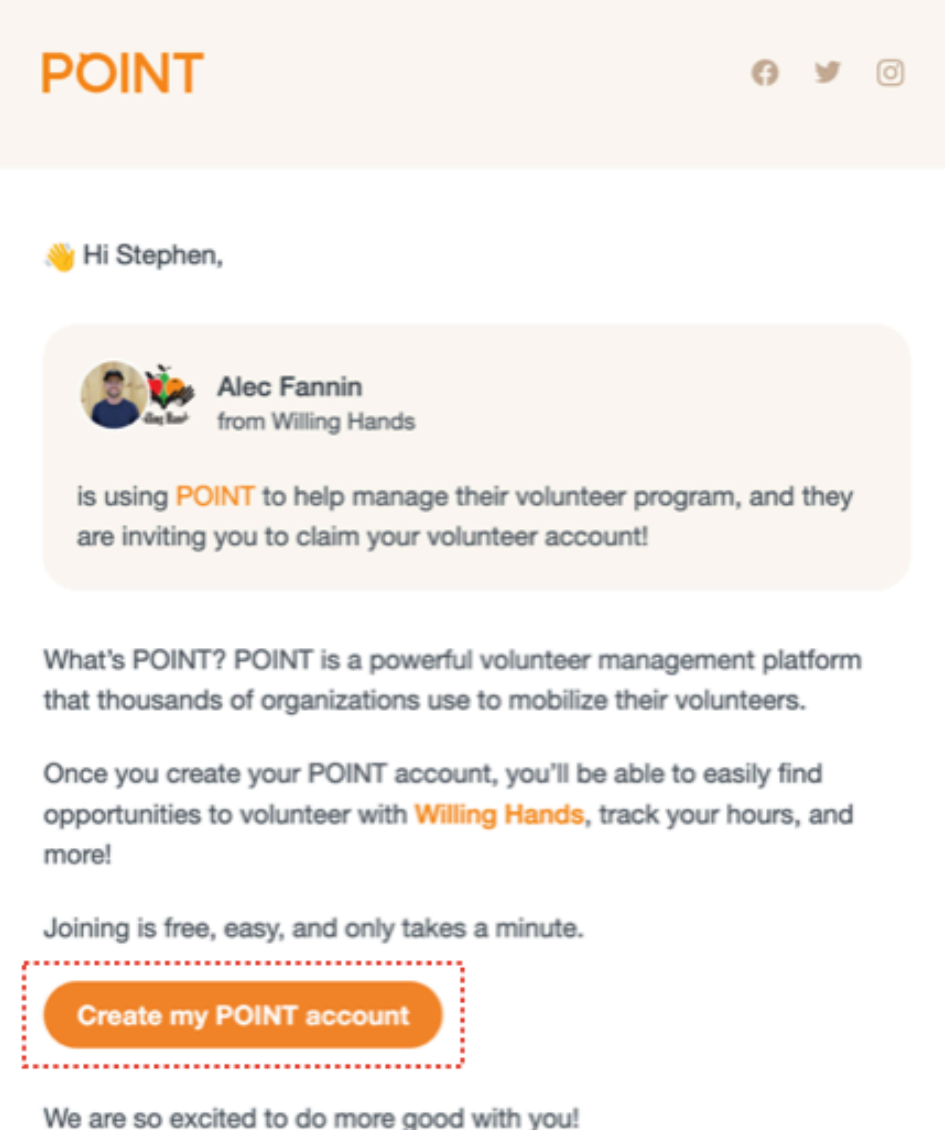

We are so excited to do more good with you! If you have questions about POINT, reach out to support@pointapp.org.

3. Enter your name, email, and create a password. Or you can sign in with your Gmail or Apple account. Click Continue.

## POINT

## Create your personal account

to join Willing Hands on POINT

| G Google                                                                                        | Ú.                                   | Apple                           | O Okta                                  | 1                |
|-------------------------------------------------------------------------------------------------|--------------------------------------|---------------------------------|-----------------------------------------|------------------|
|                                                                                                 | (                                    | DR                              |                                         |                  |
| First Name *                                                                                    |                                      | Last Name *                     |                                         |                  |
| Stephen                                                                                         |                                      | Test                            |                                         |                  |
| Email Address *                                                                                 |                                      |                                 |                                         |                  |
| garden@willinghands.org                                                                         | 9                                    |                                 |                                         |                  |
| If you use the same email address<br>join Willing Hands organization o                          | s where you<br>on POINT.             | received your invi              | tation, then you'll auto                | matically        |
| Password *                                                                                      | Confirm Password *                   |                                 |                                         |                  |
| ••••                                                                                            | ٢                                    | •••••                           |                                         | 0                |
| <ul> <li>By continuing, you agree<br/>agree to all this legal stu<br/>Privacy Policy</li> </ul> | e to that<br>ıff: <mark>Terms</mark> | you are at leas<br>of Use, Comr | st 13 years old. Pl<br>nunity Guideline | us, you<br>s and |
|                                                                                                 | Con                                  | tinue                           |                                         |                  |
| Alread                                                                                          | dy have an                           | account? Sign                   | In                                      |                  |

- 4. You are now on the homepage of your account. Scroll down and click Complete profile.
- 5. You're now on the homepage. Go to the side bar and click the Willing Hands logo.

| Stephen Test<br>garden@willinghands.org |                                                                                                    | MY UPCOMING EVENTS                                                                                                    |                                                                   |                          |  |  |
|-----------------------------------------|----------------------------------------------------------------------------------------------------|----------------------------------------------------------------------------------------------------|-------------------------------------------------------------------|--------------------------|--|--|
| + Add Hours                             | LET'S GET YOU SET UP:                                                                                                    |                                                                                                    |                                                                   |                          |  |  |
| Ay Networks ③ ^                         | C.                                                                                                    |                                                                                                    |                                                                   |                          |  |  |
| THE ALL                                 | Join an Organization                                                                                                    | You haven't signed up for any volunteer events yet.                                                                                                    |                                                                   |                          |  |  |
| ty Organizations                        | Want to join a specific organization (like a<br>nonprofit, company or school) to volunteer<br>with? Once you join an organization, you'll<br>be able to see their private events. | Want to join a specific organization (like a nonprofit, company or school) to volunteer with? Once you join an organization, you'll be able to see their private events. |                                                                   |                          |  |  |
| View All                                | <ol> <li>P.S. You don't have to join an orgl Instead, just skip</li> </ol>                                                                                                    | MVIMDACT                                                                                                    |                                                                   |                          |  |  |
| Home                                    | this step and get started by finding volunteer events<br>near you.                                                                                                    |                                                                                                    |                                                                   |                          |  |  |
| ) Volunteer                             | Join an Organization Skip                                                                                                    | <b>()</b> Volunteer Hours                                                                                                    | <ul> <li>Attendance</li> </ul>                                    |                          |  |  |
| 3 My Registrations                      |                                                                                                    | Once you give your time on POINT, your impact<br>will automatically show here. Want to record                                                                            | Once you give your time on POINT,<br>will automatically show here | your impact              |  |  |
| ) Nonprofits                            | 0                                                                                                    | volunteer time yourself? Add hours here.                                                                                                    |                                                                   |                          |  |  |
| Causes                                  | Download the App                                                                                                    |                                                                                                    |                                                                   |                          |  |  |
| Notifications                           | Our app helps keeps all of your volunteer                                                                                                    | 🗎 Events                                                                                                    | S Donations                                                       |                          |  |  |
| Account ~                               | event info with you on the go.                                                                                                    | volunteer event yet. Find ways to volunteer.                                                                                                    | fou naven i made any donations jui                                | e e                      |  |  |
|                                         | send Text                                                                                                    |                                                                                                    |                                                                   | Hi there St Welcome to I |  |  |

- 6. You're now on our volunteer page. Click on the event you'd like to sign up for, read through the information, and when you're ready to sign up, click Go.
- 7. You're ready to volunteer! You should get some confirmation emails in your inbox. If you need to cancel your registration, you simply need to go into Point, find My Registrations on the side bar, and cancel your registration.